## Цифровий логотип для компанії має відповідати наступним специфікаціям:

| Specification               | Value                              |
|-----------------------------|------------------------------------|
| Максимальний розмір файлу   | 5 MB                               |
| Тип файлу                   | Рекомендований SVG.                |
|                             | JPG та PNG також допустимі.        |
| Співвідношення сторін файлу | Рекомендуються квадратні логотипи. |

## Процес завантаження логотипу компанії на сайті Mastercard:

- 1. Перейдіть на сайт <u>https://logo.ethoca.com</u>.\*
- 2. Натисніть кнопку «Get Started Now».

| Get Started Now | Get | t Star | ted | Now |  |
|-----------------|-----|--------|-----|-----|--|
|-----------------|-----|--------|-----|-----|--|

3. Заповніть поля про компанію:

| First Name                           | Last Name                   |
|--------------------------------------|-----------------------------|
| Please complete this required field. |                             |
| E-Mail                               | Phone Number                |
| Please complete this required field. |                             |
| Company Name                         | Company Legal Name          |
|                                      |                             |
| Public Facing Website                | Street Address              |
| Head Office City                     | Country/Region              |
|                                      | Please Select 🗸             |
| State/Region (US/Canada Only)        | Head Office Zip/Postal Code |
| If Applicable                        |                             |

4. Натисніть "Вибрати файл", щоб завантажити цифровий логотип.

| Attach Company Logo                                                                                         |
|----------------------------------------------------------------------------------------------------|
| Maximum logo size: <5mb. Accepted file types: JPG, PNG and SVG. The ideal logo file is square aspect ratio. |
| Выбор файла Не выбран ни один файл                                                                          |
| Please complete this required field.                                                                        |
|                                                                                                    |

- 5. Перейдіть до файлу, що містить цифровий логотип, виберіть його та натисніть "Відкрити". Ім'я завантаженого файлу з'явиться поруч із кнопкою "**Вибрати файл".**
- 6. Ознайомтесь з Умовами використання Mastercard за наданим посиланням.
- 7. При прийнятті Умов використання Mastercard, встановіть прапорець.

Click here to review Mastercard's Terms of Use.

| 5                                  | By checking this box, you and your company agree to these terms of use,       |  |  |
|------------------------------------|-------------------------------------------------------------------------------|--|--|
| t                                  | ogether with the checked box shall be deemed adopted by you as your signature |  |  |
| with respect to these terms of use |                                                                               |  |  |

8. Заповніть наступні поля:

| Submitter's Name | Submitter's Title |
|------------------|-------------------|
|                  |                   |
|                  |                   |

- Натисніть кнопку «Submit», відкриється вікно підтвердження. Після чого сайт надішле Вам повідомлення на електронну пошту з посиланням, за яким ви маєте підтвердити відправлення.
- 10. Перейдіть за посиланням для підтвердження в електронному листі, надісланому сайтом.

\*Сайт розміщено компанією Ethoca спільно з Mastercard.